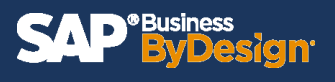

Companies require the ability to make strategic decisions based on accurate data and easily comprehensible reports. SAP ByDesign houses the capability to build reports that showcase real-time data. These reports can be delivered directly to different team or executive members on a weekly or even daily occurrence. The Broadcasting feature in SAP ByDesign will streamline real time information directly to any designated email address. Broadcasting these reports by email allows different users to access and analyze reports and data without having to ever log-in or manually run reports.

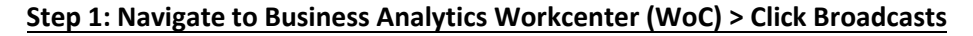

| Ξ            | SAP <sup>®Business</sup><br>ByDesign | _                   |         |               |                     |                       | My Laund               | hpad             |                                |
|--------------|--------------------------------------|---------------------|---------|---------------|---------------------|-----------------------|------------------------|------------------|--------------------------------|
| ሮ            | Home                                 | Work: Inbox         | Service | e and Suppo   | ort                 |                       |                        |                  |                                |
| 0            | Business Analytics                   | Design Reports      | 5       | Common Tasks  |                     |                       |                        |                  |                                |
| 8/           | Application and User Management      | Data Sources        |         | Create Key Fi | gure                | Open<br>lotifications | Open<br>Clarifications |                  |                                |
| ළු           | Deprecated: Data Protection and      | Design Data Sources |         | Upload/Down   | load                |                       |                        |                  |                                |
| ిం           | Business Configuration               | Relative Selections |         | Hide or Show  | Relative Selections | 3                     |                        |                  |                                |
| ٥            | Product Data                         | Design Key Figures  |         |               |                     | . –                   |                        |                  |                                |
| <b>&amp;</b> | Managing My Area                     | Design KPI          |         |               |                     |                       |                        |                  |                                |
| R            | Marketing                            | Broadcasts          |         |               |                     | _                     |                        |                  |                                |
| 8⁼           | Account Management                   | Getting Started     |         |               | Submit an Idea      | Consult               | Welcome E-             | SAP App Center   | Mobile App for iOS             |
|              | New Business                         |                     |         | -ul           |                     | Community             | DOOK                   | Application mark | Scan code to download from App |
| 13           | Sales Orders                         |                     |         |               | ര                   | 08                    | 0                      | $\sim$           |                                |
| 6            | E-Commerce                           |                     | T       |               | ê <sup>¥</sup> ê    | <u>م</u>              | <u>ک</u> ا             | .≓.              |                                |
|              | Customer Invoicing                   |                     |         |               |                     |                       |                        |                  |                                |
| Ŷ            | Service Entitlements                 |                     |         |               |                     |                       |                        |                  |                                |
| $\mathbf{O}$ | Service Desk                         |                     |         |               |                     |                       |                        |                  |                                |
| Ô            | Service Orders                       |                     |         |               |                     |                       |                        |                  |                                |
| õ            | Field Service and Repair             |                     |         |               |                     |                       |                        |                  |                                |
| ଶ୍ୱି         | Over-the-Counter Sales               |                     |         |               |                     |                       |                        |                  |                                |
| 2            | Sourcing and Contracting             |                     |         |               |                     |                       |                        |                  |                                |

#### Step 2: Click New

| Business Analytics - Broadcasts                                                          |               |        |                  |                     |         | $\bigcirc$ |
|------------------------------------------------------------------------------------------|---------------|--------|------------------|---------------------|---------|------------|
| Broadcasts All Broadcasts Group By None Fall New Delete Start Now Pause Resume View Loss |               |        |                  |                     |         | Q          |
| Broadcast Name                                                                           | ▲ Object Name | ≜ Туре | Frequency        | Last Run ⑦ Next Run | Actions | Status     |
|                                                                                          |               |        | No records found |                     |         |            |
|                                                                                          |               |        |                  |                     |         |            |
|                                                                                          |               |        |                  |                     |         |            |
|                                                                                          |               |        |                  |                     |         |            |
|                                                                                          |               |        |                  |                     |         |            |

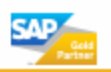

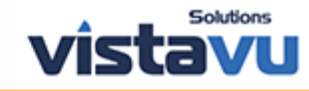

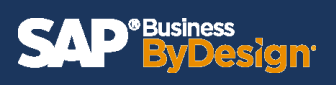

Step 3: Enter desired Report Name in 'Name' field > Select the Report that you plan to use under 'Object Name'

| SAP <sup>*Business</sup><br>ByDesign |                 | New Broadcast 😵                                       |  |
|--------------------------------------|-----------------|-------------------------------------------------------|--|
| Save and Close Save Close            | se   Check      |                                                       |  |
| Object Type:                         | RP - Report     |                                                       |  |
| Name: *                              | Contact Details |                                                       |  |
| Object Name: *                       |                 | E 2                                                   |  |
|                                      |                 |                                                       |  |
|                                      |                 | Select Source Report                                  |  |
| Channel                              |                 |                                                       |  |
| Channel: *                           | E-Mail          | Search Q Search                                       |  |
| Subject:                             |                 | Show Technical ID                                     |  |
|                                      |                 | Description                                           |  |
| Message:                             |                 | Open Incidents                                        |  |
|                                      |                 | Created vs. Solved Incidents - Last 12 Months         |  |
|                                      |                 | Incident History - Last 12 Months                     |  |
| Recipients                           |                 | Created vs. Solved Incidents - Last 3 Months          |  |
| Use Breadcast Bursting:              |                 | Incident History - Last 3 Months                      |  |
| Use bioaucast bursting.              |                 | Service Delivery Overview                             |  |
| Add Row Remove                       |                 | Sales order analysis                                  |  |
| To (E Mail Address)                  |                 | Project Time Recordings by Day Incl. Notes            |  |
| To (E-Mail Address)                  |                 | Zeitrückmeldungen auf Tagesbasis inkl. Notizen        |  |
|                                      |                 | Zeitrückmeldungen auf Tagesbasis inkl. Notizen (V2.0) |  |
|                                      |                 |                                                       |  |
| Format and Content                   |                 | Close                                                 |  |
| Format: *                            | CSV (*.csv)     | ×                                                     |  |
| View:                                |                 |                                                       |  |

# Step 4: Enter email subject line in 'Subject' field > Enter desired message body in 'Message' field

|                         | New Broadcast 😵 | Q | $\bigcirc$ | ? |
|-------------------------|-----------------|---|------------|---|
| Save and Close Save Clo | xe   Check      |   |            |   |
| Object Type:            | RP - Report     |   |            |   |
| Name: *                 | Contact Details |   |            |   |
| Object Name: *          | Account Details |   |            |   |
|                         |                 |   |            |   |
| Channel                 |                 |   |            |   |
| Channel: *              | E-Mail          |   |            |   |
| Subject:                |                 |   |            |   |
|                         |                 |   |            |   |
| Message:                |                 |   |            |   |
|                         |                 |   |            |   |
| Recipients              |                 |   |            |   |
| Use Broadcast Bursting: |                 |   | _          |   |
| Add Row   Remove        |                 |   |            |   |

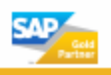

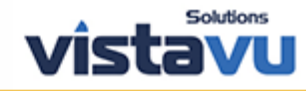

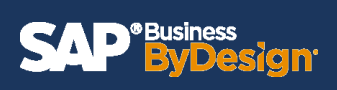

### Step 5: Click add row > Enter Recipient email or Query available emails

| SAP <sup>® Business</sup><br>ByDesign | New Broadcast 😵                              | २ 🔘 ( |
|---------------------------------------|----------------------------------------------|-------|
| Save and Close Save Clo               | se   Check                                   |       |
| Name: *                               | Contact Details                              |       |
| Object Name: *                        | Account Details (2)                          |       |
|                                       |                                              |       |
| Channel                               |                                              |       |
| Channel: *                            | E-Mail                                       |       |
| Subject:                              | contact details                              |       |
|                                       | Hey XX,                                      |       |
| Message:                              | Please find contact details report attached. |       |
|                                       |                                              |       |
| Paginianta                            |                                              |       |
| Use Broadcast Bursting:               |                                              |       |
|                                       | -                                            |       |
| Add Row Remove                        |                                              |       |
| To (E Mail Address)                   | User Name                                    |       |
|                                       | Ľ                                            |       |
| Format and Content                    |                                              |       |
| Format: *                             | CSV (*.csv) ~                                |       |
| View:                                 | v                                            |       |
| Selection:                            | ~ ·                                          |       |

## Step 6: Select Report format

| SAP <sup>®Business</sup> ByDesign |                                              | New Broadc | ast 😵           |
|-----------------------------------|----------------------------------------------|------------|-----------------|
| Save and Close Save Clos          | e Check                                      |            |                 |
| Object Name: *                    | Account Details                              |            | C               |
|                                   |                                              |            |                 |
| Channel                           |                                              |            |                 |
| Channel: *                        | E-Mail                                       |            |                 |
| Subject:                          | contact details                              |            |                 |
|                                   | Hey XX,                                      |            |                 |
| Message:                          | Please find contact details report attached. |            |                 |
|                                   |                                              |            |                 |
| User specific: ⑦                  |                                              |            |                 |
| Recipients                        |                                              |            |                 |
| Use Broadcast Bursting:           |                                              |            |                 |
| Add Row Remove                    |                                              |            |                 |
| To (E-Mail Address)               |                                              |            | User Name       |
| naomi.schwaiger@vistavusolu       | itions.com                                   | C          | Naomi Schwaiger |
| Format and Content                |                                              |            |                 |
| Format: *                         | CSV (*.csv)                                  |            |                 |
| View:                             | CSV (*.csv)                                  |            |                 |
| Selection:                        | HTML                                         |            |                 |
| ZIP:                              | Microsoft Excel (*.xlsx)                     |            |                 |
| Scheduling                        | Spreadsheet (*.xml)                          |            |                 |
| No Schedule                       | Web Browser Link                             |            |                 |
|                                   |                                              |            |                 |

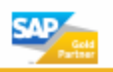

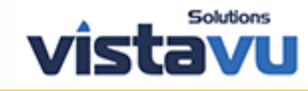

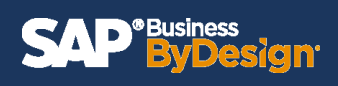

### Step 7: Select Report View (if you have created personalized views they will be listed here)

| SAP <sup>® Business</sup><br>By Design | oadcast 😣                                    |                   |
|----------------------------------------|----------------------------------------------|-------------------|
| Save and Close Save Close              | e   Check                                    |                   |
| Object Name: *                         | Account Details                              |                   |
|                                        |                                              |                   |
| Channel                                |                                              |                   |
| Channel: *                             | E-Mail                                       |                   |
| Subject:                               | contact details                              |                   |
|                                        | Hey XX,                                      |                   |
| Message:                               | Please find contact details report attached. |                   |
| 5                                      |                                              |                   |
| User specific: ⑦                       |                                              |                   |
|                                        |                                              |                   |
| Recipients                             |                                              |                   |
| Use Broadcast Bursting:                |                                              |                   |
| Add Row Remove                         |                                              |                   |
| To (E-Mail Address)                    |                                              | User Name         |
| naomi.schwaiger@vistavusolu            | tions.com                                    | 🖸 Naomi Schwaiger |
| Format and Contant                     |                                              |                   |
| Format and Content                     | CSV (franc)                                  |                   |
| Format: **                             |                                              |                   |
| View:                                  |                                              |                   |
| Selection:                             | Account Bank Data                            |                   |
| ZIP:                                   | Account Credit Card Data                     |                   |
| Scheduling                             | Account Data                                 |                   |
| No Schedule                            | Account General Data                         |                   |
|                                        | Account Sales Data                           |                   |
| Periodically                           | Account Tax Data                             |                   |
|                                        | Initial                                      |                   |

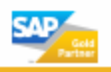

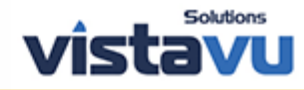

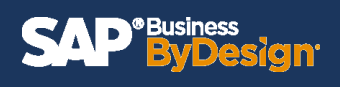

### Step 8: Select the desired Selection

| SAP <sup>®Business</sup> New Broadcas |                                              |                   |  |  |  |
|---------------------------------------|----------------------------------------------|-------------------|--|--|--|
| Save and Close Save Close             | e   Check                                    |                   |  |  |  |
| Object Name: *                        | Account Details                              |                   |  |  |  |
|                                       |                                              |                   |  |  |  |
| Channel                               |                                              |                   |  |  |  |
| Channel: *                            | E-Mail                                       |                   |  |  |  |
| Subject:                              | contact details                              |                   |  |  |  |
|                                       | Hey XX,                                      |                   |  |  |  |
| Message:                              | Please find contact details report attached. |                   |  |  |  |
|                                       |                                              |                   |  |  |  |
| User specific: ⑦                      |                                              |                   |  |  |  |
| Recipients                            |                                              |                   |  |  |  |
| Use Broadcast Bursting:               |                                              |                   |  |  |  |
| Add Row Remove                        |                                              |                   |  |  |  |
| To (E-Mail Address)                   |                                              | User Name         |  |  |  |
| naomi.schwaiger@vistavusolu           | tions.com                                    | C Naomi Schwaiger |  |  |  |
| 2                                     |                                              |                   |  |  |  |
| Format and Content                    |                                              |                   |  |  |  |
| Format: *                             | CSV (*.csv)                                  |                   |  |  |  |
| View:                                 | Account Data                                 |                   |  |  |  |
| Selection:                            |                                              |                   |  |  |  |
| ZIP:                                  | Initial                                      |                   |  |  |  |
| Scheduling                            |                                              |                   |  |  |  |
| No Schedule                           |                                              |                   |  |  |  |
| Periodically                          |                                              |                   |  |  |  |

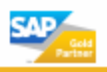

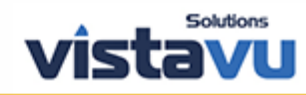

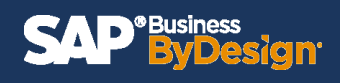

## Step 9a: Select Scheduling Option: No Schedule or Periodically

| SAP <sup>® Business</sup><br>ByDesign |                                              | New Broadc | ast 😢           |
|---------------------------------------|----------------------------------------------|------------|-----------------|
| Save and Close Save Close             | e   Check                                    |            |                 |
| Object Name: *                        | Account Details                              |            | C               |
|                                       |                                              |            |                 |
| Channel                               |                                              |            |                 |
| Channel: *                            | E-Mail                                       |            |                 |
| Subject:                              | contact details                              |            |                 |
|                                       | Hey XX,                                      |            |                 |
| Message:                              | Please find contact details report attached. |            |                 |
|                                       |                                              |            |                 |
| User specific: ⑦                      |                                              |            |                 |
| Recipients                            |                                              |            |                 |
| Use Broadcast Bursting:               |                                              |            |                 |
|                                       |                                              |            |                 |
| Add Row Remove                        |                                              |            |                 |
| To (E-Mail Address)                   | tions com                                    | -0         | User Name       |
| naomi.schwaiger@vistavusot            | auons.com                                    | G          | Naomi Schwaiger |
| Format and Content                    |                                              |            |                 |
| Format: *                             | CSV (*.csv)                                  |            |                 |
| View:                                 | Account Data V                               |            |                 |
| Selection:                            | Initial                                      |            |                 |
| ZIP:                                  |                                              |            |                 |
| Scheduling                            |                                              |            |                 |
| <ul> <li>No Schedule</li> </ul>       |                                              |            |                 |
| O Periodically                        |                                              |            |                 |
|                                       |                                              |            |                 |

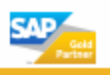

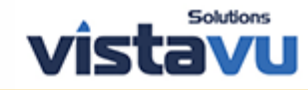

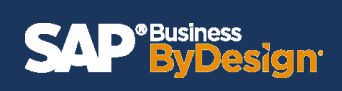

### Step 9b: If the user chooses Periodically > enter the desired scheduling frequency

| SAP ByDesign New Broadca    |                                              |                 |  |  |  |  |
|-----------------------------|----------------------------------------------|-----------------|--|--|--|--|
| Save and Close Save Close   | ) Check                                      |                 |  |  |  |  |
| Channet: "                  | E-Wait                                       |                 |  |  |  |  |
| Subject:                    | contact details                              |                 |  |  |  |  |
|                             | Hey XX,                                      |                 |  |  |  |  |
| Message:                    | Please find contact details report attached. |                 |  |  |  |  |
|                             |                                              |                 |  |  |  |  |
| User specific: (2)          |                                              |                 |  |  |  |  |
|                             |                                              |                 |  |  |  |  |
| Recipients                  |                                              |                 |  |  |  |  |
| Use Broadcast Bursting:     |                                              |                 |  |  |  |  |
| Add Row   Remove            |                                              |                 |  |  |  |  |
| To (E-Mail Address)         |                                              | User Name       |  |  |  |  |
| naomi.schwaiger@vistavusolu | tions.com 🖸                                  | Naomi Schwaiger |  |  |  |  |
|                             |                                              |                 |  |  |  |  |
| Format and Content          |                                              |                 |  |  |  |  |
| Format: *                   | CSV (*.csv) V                                |                 |  |  |  |  |
| View:                       | Account Data                                 |                 |  |  |  |  |
| Selection:                  | Initial                                      |                 |  |  |  |  |
| ZIP:                        |                                              |                 |  |  |  |  |
|                             |                                              |                 |  |  |  |  |
| Scheduling                  |                                              |                 |  |  |  |  |
| O No Schedule               |                                              |                 |  |  |  |  |
| Periodically                |                                              |                 |  |  |  |  |
| Frequency: *                | every 1 📓 Week(s) 🗸                          |                 |  |  |  |  |
| Start: ⑦ *                  | 11/17/2020 🔢 🗸 🗸                             |                 |  |  |  |  |
| End Date:                   | 14                                           |                 |  |  |  |  |
| Day Of Week:                | ×                                            |                 |  |  |  |  |
|                             |                                              |                 |  |  |  |  |

### Step 10: Save and Close

| SAP <sup>®</sup> Business<br>ByDosign |                                              | New Broadcast 😒 |
|---------------------------------------|----------------------------------------------|-----------------|
| Save and Close Sa                     | ave Close   Check                            |                 |
| Object Name: *                        | Account Details                              | P               |
|                                       |                                              |                 |
| Channel                               |                                              |                 |
| Channel: *                            | E-Mail                                       |                 |
| Subject:                              | contact details                              |                 |
|                                       | Hey XX,                                      |                 |
| Message:                              | Please find contact details report attached. |                 |
|                                       |                                              |                 |
| User specific: ⑦                      |                                              |                 |
| Recipients                            |                                              |                 |
| Use Broadcast Bursting                |                                              |                 |
| site 5.500005t building               | ·                                            |                 |

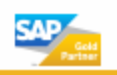

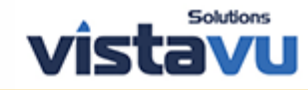

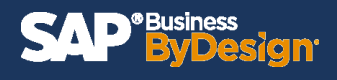

### Step 11: If you chose 'No Schedule' > Click Start Now to send Broadcast Report

|                              | B                                    | usiness Analytics | - Broadcasts |                    |            |                    |         | Q | $\bigcirc$ | (?  |
|------------------------------|--------------------------------------|-------------------|--------------|--------------------|------------|--------------------|---------|---|------------|-----|
| Broadcasts<br>All Broadcasts | ✓ Group By None ✓                    |                   |              |                    |            |                    | Search  |   | ٩          | 0 5 |
| Edit New   Export            | Copy Delete Start Now Pause Resume   | View Logs         |              |                    |            |                    |         |   |            |     |
| Broadcast Name               | ≜ Object Name ≜                      | Туре              | Frequency    |                    | Last Run ⑦ | Next Run           | Actions |   | Status     |     |
| Contact Details              | Account Details                      | Report            |              |                    |            |                    | 10 🗑 🗞  |   | Manual     |     |
| Details Scheduling La        | ist Broadcast Run                    |                   |              |                    |            |                    |         |   |            |     |
| Identification               |                                      |                   |              |                    |            |                    |         |   |            |     |
| Broadcast Name:              | Contact Details                      |                   |              |                    |            |                    |         |   |            |     |
| Object:                      | Report Account Details               |                   |              |                    |            |                    |         |   |            |     |
| Channel                      |                                      |                   |              | Format and Content |            |                    |         |   |            |     |
| Channel:                     | E-Mail                               |                   |              | Format:            | CS         | SV (*.csv)         |         |   |            |     |
| Recipients:                  | naomi.schwaiger@vistavusolutions.com |                   |              | View:              | Ac         | count Data         |         |   |            |     |
| Subject:                     | contact details                      |                   |              | Selection:         | Ini        | tial               |         |   |            |     |
| Message:                     | Hey XX,                              |                   |              | ZIP:               |            |                    |         |   |            |     |
|                              |                                      |                   |              | View With:         |            |                    |         |   |            |     |
| Broadcast bursting:          |                                      |                   |              |                    |            |                    |         |   |            |     |
| broaucast bursting.          |                                      |                   |              |                    |            |                    |         |   |            |     |
| Scheduling                   |                                      |                   |              | General            |            |                    |         |   |            |     |
| Scheduling Type:             | No Schedule                          |                   |              | Changed By:        | Ed         | die Smoke          |         |   |            |     |
| Frequency:                   |                                      |                   |              | Changed On:        | 11         | /16/2020 16:38 EST |         |   |            |     |
| Start Date and Hour:         |                                      |                   |              | Created By:        | Ed         | die Smoke          |         |   |            |     |
| End Date:                    |                                      |                   |              | Created On:        | 11         | /16/2020 16:38 EST |         |   |            |     |
| Day Of Month:                |                                      |                   |              |                    |            |                    |         |   |            |     |

### Step 12: Recipient has received broadcast report.

| contact details                                                  |
|------------------------------------------------------------------|
| donotreply@my346109.mail.sapbydesign.com<br>To ♀ Naomi Schwaiger |
| BUPCSD_Q0001.csv<br>27 KB                                        |
| Hey XX,                                                          |
| Please find contact details report attached.                     |
| This message was created via broadcast Contact Details           |

Expected Result: Broadcast 'Report Name' has been started and sent.

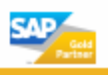

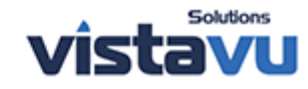